**YASKAWA** 伺服

# Pro-face 人机界面和 Yaskawa 伺服控制器

- 通讯连接说明
- 一、 结构图

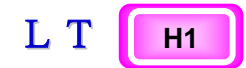

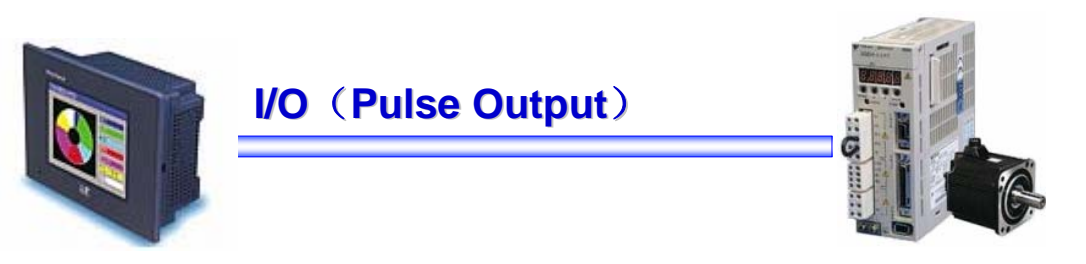

LT 系列: LT/LTC Type H1 系列 (Sink)

Servo: ∑ II 系列 SGM□H/SGDH

二、 接线图

此接线采用外部 24V 电源供电,必须串联 2.2K 电阻。 LT/LTC I/O **YASKAWA** 伺服 16FG FE \*1 3 DC24V External Power ov 2 -++ € 24V R2.2K D. 0 CW/CCW A nterna ₽ţK OUT3 CW/CCW B Circuit R2.2K Dir.Change A nterna ₽₹K OUTO Circuit Dir Change B Chip Fuse Motor Lead Wires

#### 三、 Servo 设定

- 1、如果伺服显示 A.E7 则需修改参数 Fn014,根据用户手册的操 作顺序进行修改。
- 2、如果伺服显示 bb.表示系统正常。
- 3、如果伺服显示 run 表示系统 S-ON 信号存在。
- 4、参数初始化,设置参数 Fn005,根据用户手册的操作顺序进 行修改。
- 5、N.OT P.OT 跳跃闪烁,则修改参数 Pn50A 和 Pn50B,将 Pn50A 初始值2100 改为8100(如果不接外部 S-ON 开关则改为8170,如果需要分频改变转速则改为 8171),将 Pn50B 初始值 6543 改为 6548。
- 6、控制方式参数 Pn000 的初始值 0000 改为 0010 (位置控制)。
- 7、脉冲形态的选择 Pn200 的选择初始值 0000 (脉冲+符号)。
- 8、改变每圈脉冲的设定由参数 Pn202 和 Pn203 进行修改, Pn202 为固定值 8192, Pn203 为每圈代表的脉冲量, 现设为 2048。
- 9、马达转速的设定由参数 Pn217 和 Pn218 进行修改, Pn218 设定为 1, Pn217 设定为 1、2、3、……n,即表示原始最大脉冲的 n 倍。要使此分频有效参数 Pn513 的最末一位修改为 7,即信号常固定为有效,同时 Pn50A 参数修改为 8171,分频才会有效。

### 四、 GP 软件设定

LT 软件使用 GP-PRO/PBIII C-Package03 (Version 7.0)

◆ GP Type 选择 LT Series-LTC Type H(彩色) 或

LT Series-LT Type H (蓝白)

| Project      Imager        Project      Screen/Setum |        |
|------------------------------------------------------|--------|
| Change                                               |        |
| Description                                          | OK     |
|                                                      | Cancel |
|                                                      |        |
| LT TypeH                                             |        |
| Serial/Extend SIO                                    |        |
| GP Setup                                             |        |
| Project Logic Program Device/PLC Type (Serial I/F)   |        |
|                                                      |        |
| Convert Address                                      |        |
|                                                      |        |
| 22 Variable                                          |        |
|                                                      | Help   |
| LI Typell Pr. Mngr Exit                              |        |
| m Dro fara                                           |        |
| PID-IALE                                             |        |
| Change the GP type for this project                  |        |

◆I/O 口定义

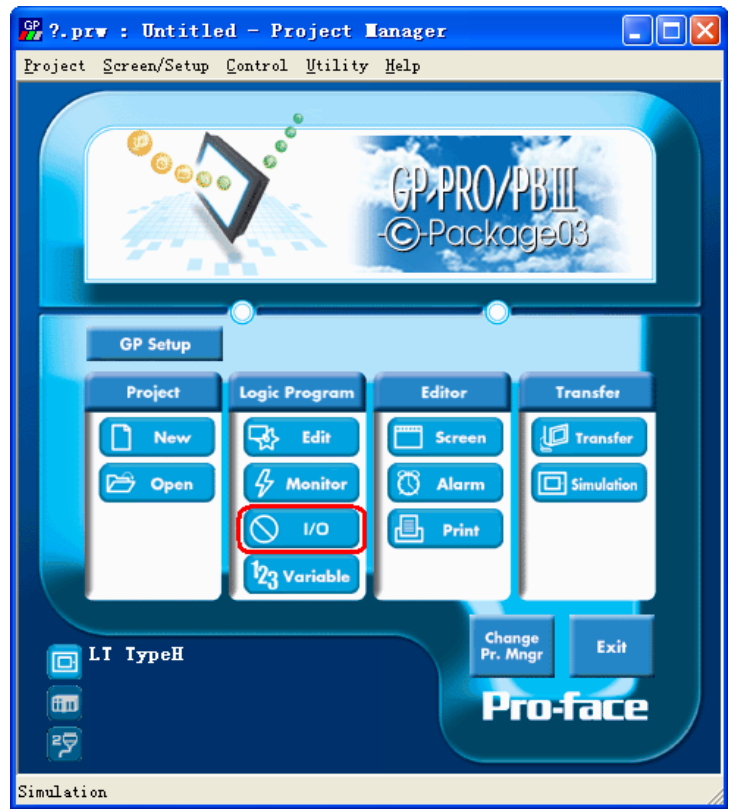

Pro-face 人机界面和 Yaskawa 伺服控制器 通讯连接说明

| <u>F</u> ile <u>E</u> dit <u>V</u> iew <u>S</u> earc | ch <u>I</u> nsert <u>D</u> ata <u>C</u> ontroller <u>H</u> elp |                 |
|------------------------------------------------------|----------------------------------------------------------------|-----------------|
|                                                      | 🛃 🏥 🖉 🕑 100% 🔽                                                 |                 |
|                                                      |                                                                |                 |
|                                                      |                                                                |                 |
| Program De 🔮                                         | Configure I/O                                                  |                 |
| F                                                    | ile <u>E</u> dit <u>V</u> iew <u>H</u> elp                     |                 |
| 1 — START                                            | TypeH Driver (ID:#1) Type(TypeH-AD)                            | Close           |
|                                                      | 🗑 General Item Setup 🛛 🚬 🔤                                     | <u>D</u> rivers |
| 2 <b>— END</b>                                       |                                                                | <u>S</u> etup   |
| 3 - PEND                                             | Iype Temperature Input Unit                                    | Add             |
| 1.200                                                |                                                                | <u>R</u> emove  |
|                                                      | Use 2-phase <u>C</u> ounter                                    | Мар             |
|                                                      | 🔆 Group Terminal Setup 🛛 🕐 🔀                                   | Unmap           |
|                                                      | Terminal Setting                                               |                 |
|                                                      | Setting Pattern                                                |                 |
|                                                      | Pattern3 VI : DIN<br>X1 : DIN<br>X1 : DIN                      |                 |
| L.                                                   |                                                                |                 |
|                                                      |                                                                |                 |
|                                                      | OK Cancel Help( <u>H</u> )                                     |                 |
|                                                      |                                                                |                 |
|                                                      |                                                                |                 |

- 说明: ※ 出现 Configure I/O 窗口后,选择首选项然后再点击 SETUP 进入 Generral Item setting 窗口。根据实际 使用情况选择 LT H 的具体类型。
  - ※ 点击 Gr 1 terminal setting 按键定义一组 I/O 类型,
    选择 Pattern 3 (Pulse output )
  - ※ 返回到 Configure I/O 窗口 对各 I/O 端口进行定义。

## 如图:

| 🛞 Configure I/O                                     |      |              |      |
|-----------------------------------------------------|------|--------------|------|
| <u>F</u> ile <u>E</u> dit <u>V</u> iew <u>H</u> elp |      |              |      |
| Q5.                                                 |      | Clo          | ise  |
|                                                     |      | Drive        | ers  |
|                                                     |      |              |      |
| Q9.                                                 |      | <u>Sett</u>  |      |
|                                                     |      | Ac           | bb   |
| — Q12.                                              |      | Rem          | iove |
|                                                     |      |              |      |
| 015.015 Off (%0×1.2)                                |      | (%QX1.2.15)  | ap   |
| Analog Input                                        |      | Unn          | nap  |
|                                                     |      |              |      |
| Analog Output                                       |      |              |      |
| СН1.                                                |      |              |      |
| CH2.                                                |      |              |      |
|                                                     |      |              |      |
| СН2.                                                |      |              |      |
| Pulse Output (Group1)                               |      |              |      |
|                                                     | 9000 | (%0\v/1.6.1) |      |
| - InitialOutputFrequency.IFR                        | 10   | (%QW1.6.2)   |      |
| — Ø Accell/DecelSpeedTime.AC                        | 0    | (%QW1.6.3)   |      |
| PulseOutputCountCurrentValue.VAL                    | 8660 | (%IW1.6.4)   |      |

其中 General item 中各项必须定义

使用的主要变量列表

| 序号 | 变量名               | 内容                                        | 备注    |
|----|-------------------|-------------------------------------------|-------|
| 1  | 1 FR OutFrequency |                                           |       |
| 2  | PC                | OutputPulseCount.                         |       |
| 3  | IFR               | initial OutputFrequency                   |       |
| 4  | u                 | special1/OparameterSettingChangeRequest   |       |
| 5  | i                 | special1/OparameterSettingChangeconpleted |       |
| 6  | r                 | speciall//0 Control                       |       |
| 7  | t                 | special1//0 status                        |       |
| 8  | alarml            |                                           | 可定义报警 |
| 9  | alarm2            |                                           | 可定义报警 |
| 10 | alarm3            |                                           | 可定义报警 |
| 11 | alarm4            |                                           | 可定义报警 |
| 12 | alarm5            |                                           | 可定义报警 |

| Pro-Control Editor - LTC_H_ADIK_Motor             |
|---------------------------------------------------|
| File Edit View Search Insert Data Controller Help |
|                                                   |
| -) 7 Controller Setup                             |
| → ■ Tuning Connection Memory                      |
| Program (• Fixed Larget scan time: 10 🛨 ms        |
| C Percent Percent allocation: 0 🕂 %               |
|                                                   |
| 手动程 Watchdog timer: 500 ÷ ms                      |
| □ Disable controller auto start □ Enable 1/0      |
| ☐ Stop on minor <u>f</u> ault                     |
| m8002                                             |
| 2                                                 |
|                                                   |
|                                                   |
| · · · · · · · · · · · · · · · · · · ·             |

## ※ 在 Controller setup 窗口中选择 "Enable I/O"

◆ 控制程序说明:

1. 赋值: d1(脉冲频率); d2(脉冲数); d3(初始频率)

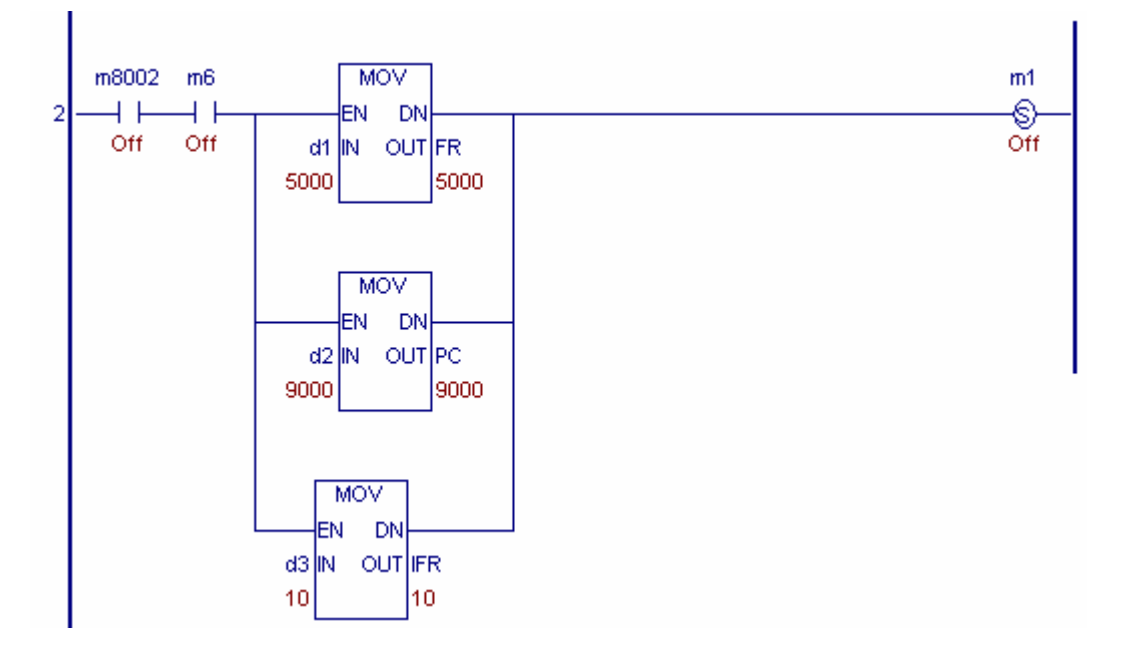

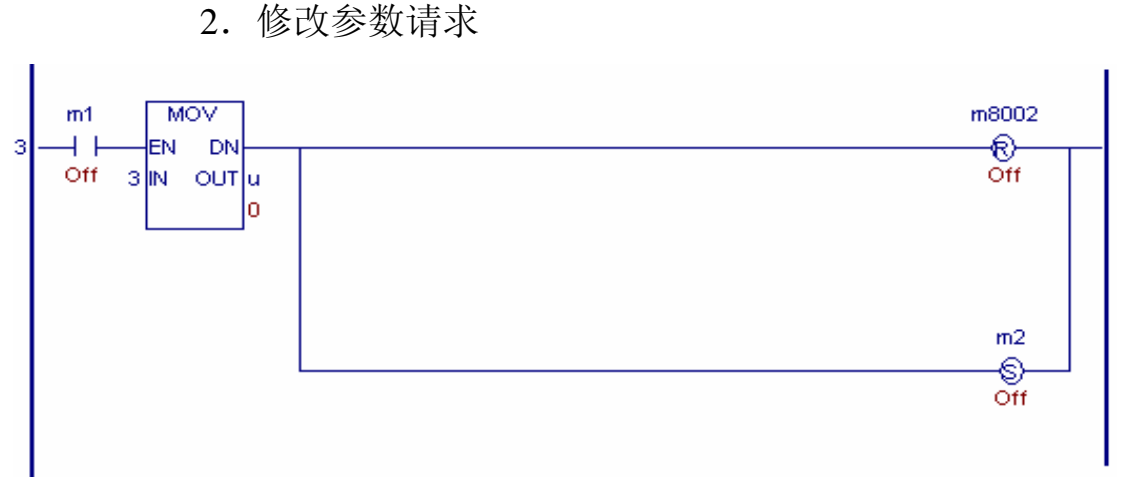

3. 修改参数

其中变量: r, u, i, t 均为参数设置相关控制及标志字 详细请参考手册\Pro-face\ProPBWin\manual\ltioe (Pro-PB 软件安装 目录)如下图所示:

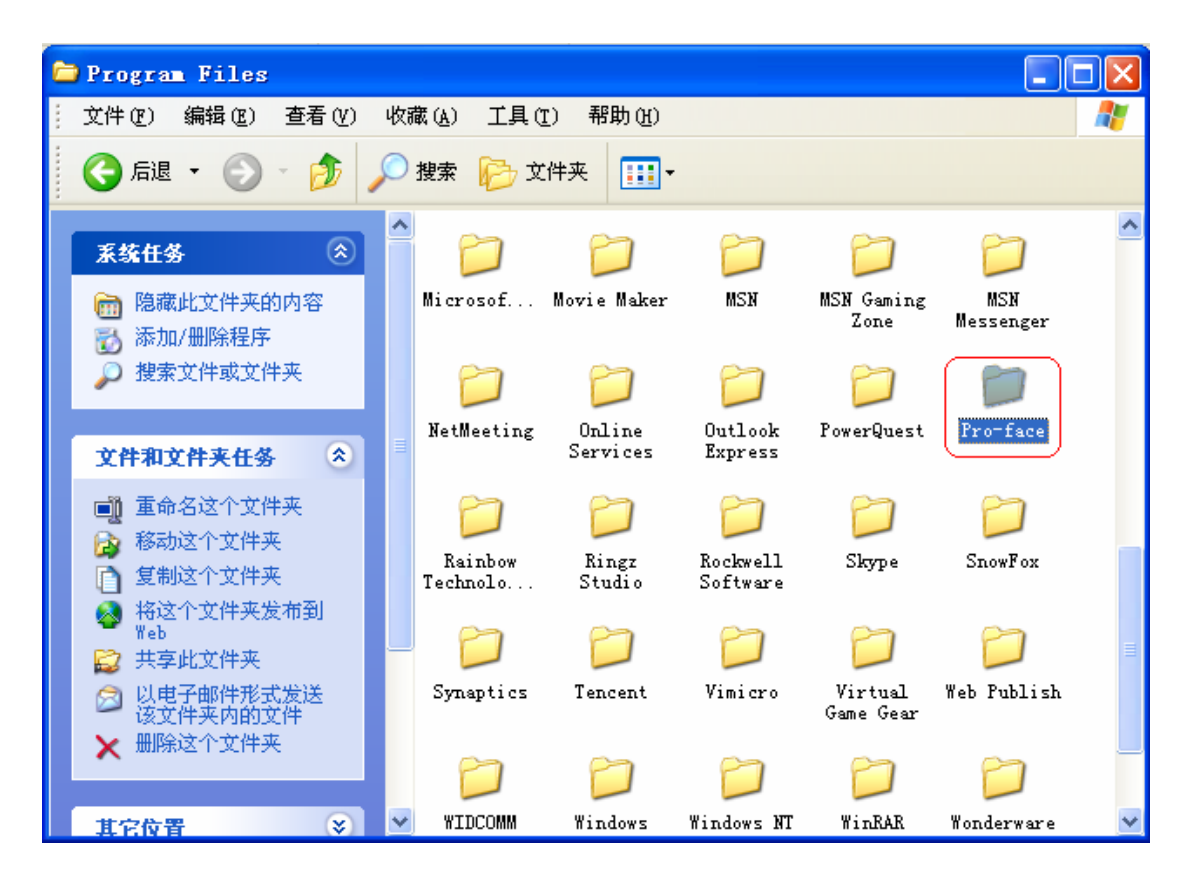

Pro-face 人机界面和 Yaskawa 伺服控制器 通讯连接说明

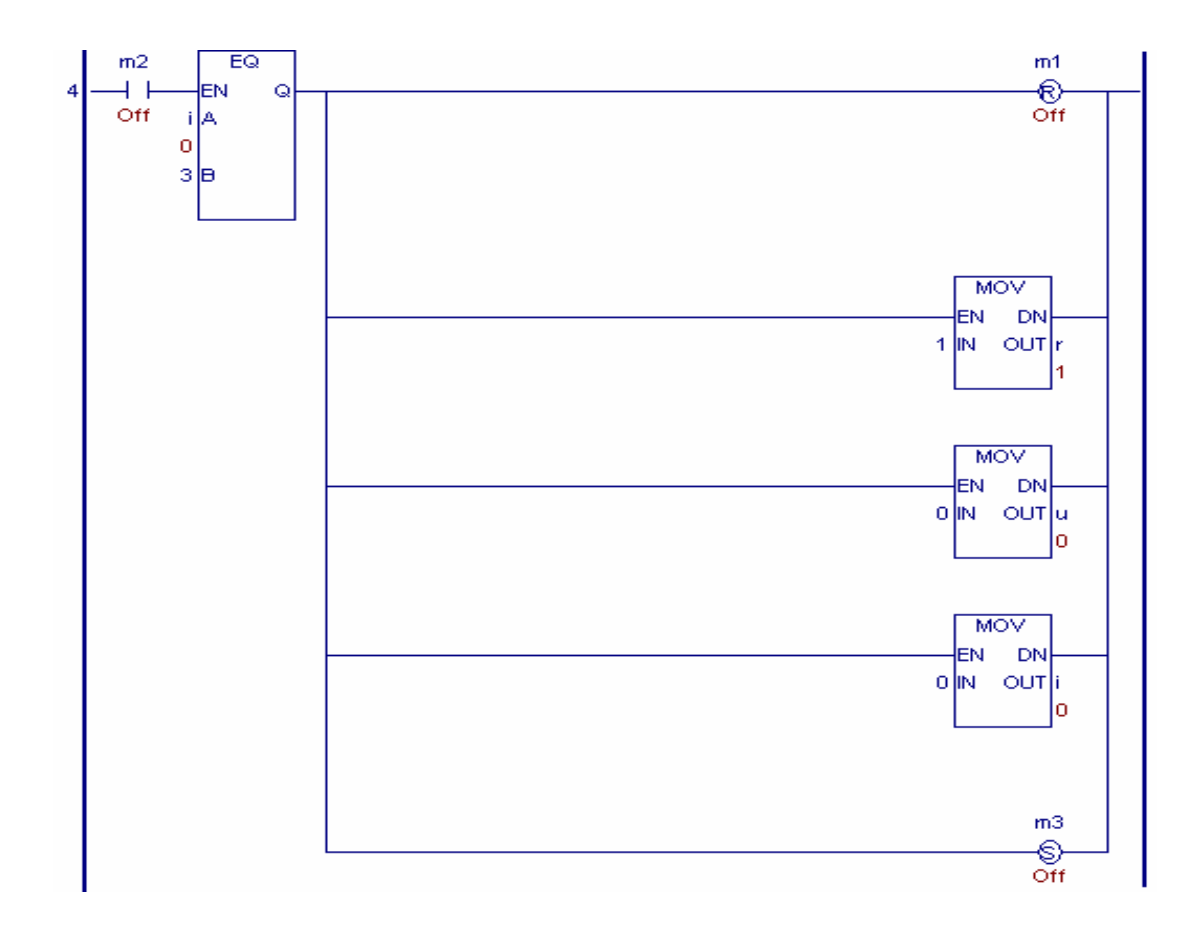

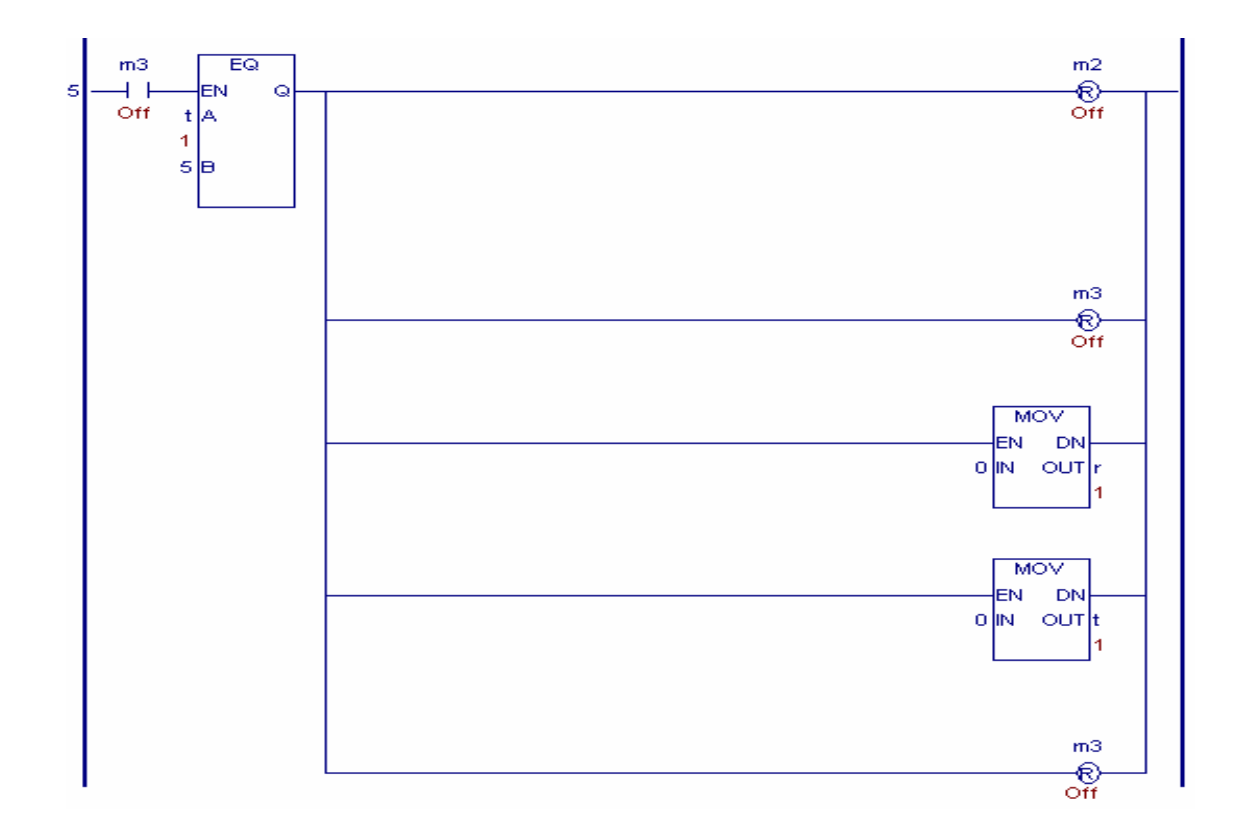